For users that have a need to send an E-mail that appears to come from a shared account, do the following:

In Outlook click on "New Email."

Within the new email select the "Options" tab.

| Ite     Message     Insert     Options     Format Text     Review     Q Tell me what you want to do       Image: Insert     Image: Insert     Image: Insert     Image: Insert     Image: Insert     Image: Insert       Image: Insert     Image: Insert     Image: Insert     Image: Insert     Image: Insert     Image: Insert       Image: Insert     Image: Insert     Image: Insert     Image: Insert     Image: Insert     Image: Insert       Image: Insert     Image: Insert     Image: Insert     Image: Insert     Image: Insert     Image: Insert       Image: Insert     Image: Insert     Image: Insert     Image: Insert     Image: Insert     Image: Insert       Image: Insert     Image: Insert     Image: Insert     Image: Insert     Image: Insert     Image: Insert       Image: Insert     Image: Insert     Image: Insert     Image: Insert     Image: Insert     Image: Insert       Image: Insert     Image: Insert     Image: Insert     Image: Insert     Image: Insert     Image: Insert       Image: Insert     Image: Insert     Image: Insert     Image: Insert     Image: Insert     Image: Insert       Image: Insert     Image: Insert     Image: Insert     Image: Insert     Image: Insert     Image: Insert       Image: Insert     Image: Insert     Image: Insert | 850                                 |                           |                 |                                                                                                    | Untitled - Message (HTML) |
|----------------------------------------------------------------------------------------------------|-------------------------------------|---------------------------|-----------------|----------------------------------------------------------------------------------------------------|---------------------------|
| Colors * Colors * Page     Bcc From Permission     Use Voting Request a Read Receipt     Save Sent Delay Direct     Item Tax Delivery Receipt                                                                                                    | File Messa                          | ge Insert Option          | is Format Text  | Review 🛛 🛛 Tell me what you                                                                                                    | want to do                |
| COIO: DULLOIS DULLOIS                                                                                                    | Aa Colors<br>A Fonts •<br>• Effects | Page Bcc From     Color + | n Permission Us | ■ Request a Delivery Receivery Rece | pt                        |
| Themes Show Fields Permission Tracking Fa More Options Fa                                                                                                    | Themes                              | Show Field                | s Permission    | Tracking                                                                                                    | Fa More Options Fa        |
|                                                                                                    | То                                  |                           |                 |                                                                                                    |                           |
| To                                                                                                    | Cc                                  |                           |                 |                                                                                                    |                           |
| To                                                                                                    | sena                                |                           |                 |                                                                                                    |                           |

On the options tab click on "From" in Show Fields.

| ssage Inser                               | t Options                                             | Format Te                                                                                                    | κt Review Ω Tell me what you wa                                                                                                    | int to do                                                                                                    |
|-------------------------------------------|-------------------------------------------------------|----------------------------------------------------------------------------------------------------|----------------------------------------------------------------------------------------------------|----------------------------------------------------------------------------------------------------|
| ors *<br>ts * Page<br>cts * Color *<br>es | Bcc From                                              | Permission<br>•                                                                                                    | Use Voting Request a Read Receipt<br>Buttons $\sim$<br>Tracking                                                                                                    | Save Sent Delay Direct<br>Item To ~ Delivery Replies To<br>More Options                                                                                                    |
| ]                                         |                                                       |                                                                                                    |                                                                                                    |                                                                                                    |
| ect                                       |                                                       |                                                                                                    |                                                                                                    |                                                                                                    |
|                                           | ors * Page<br>tts * Page<br>ccts * Color *<br>tes<br> | ors * And the second second se | ors * And the second second se | ors * Page<br>tts * Page<br>ects * Color * Show Fields Permission Use Voting Request a Delivery Receipt<br>Buttons * Use Voting Request a Read Receipt<br>Buttons * Tracking r<br>5 I<br>ect |

The "From" address line will now appear in all new emails.

|             |                                                         |             |         |                                                                                                    | <br>Q <b>≠</b>                       | Untitled                                          | 1 - Message (HTTML)                                                                               |                              |
|-------------|---------------------------------------------------------|-------------|---------|----------------------------------------------------------------------------------------------------|--------------------------------------|---------------------------------------------------|---------------------------------------------------------------------------------------------------|------------------------------|
| ste<br>Clip | ) Cut<br>) Copy<br><sup>1</sup> Format Painte<br>9board |             | aly - A | $\begin{array}{c c} A^* & A^* & \vdots \\ \hline & & & \\ \bullet & & \\ \hline \end{array} \equiv \equiv = \\ \hline \\ c \text{ Text} \end{array}$ | Address Check<br>Book Names<br>Names | Attach Attach Signature<br>File - Item<br>Include | <ul> <li>Follow Up *</li> <li>High Importance</li> <li>Low Importance</li> <li>Tags Fa</li> </ul> | Office<br>Add-ins<br>Add-ins |
| _           | From •                                                  | cwickham@dt | cc.edu  |                                                                                                    |                                      |                                                   |                                                                                                   |                              |
|             |                                                         |             |         |                                                                                                    |                                      |                                                   |                                                                                                   |                              |

To add an Email alias click on the "From" button, then click "Other E-mail Address..." from the list.

|                     |                                                  |                         |                                                                                             |                                           |                                     | Untitle                                   | d - Message (HTML)                                                                                       |                              |
|---------------------|--------------------------------------------------|-------------------------|---------------------------------------------------------------------------------------------|-------------------------------------------|-------------------------------------|-------------------------------------------|----------------------------------------------------------------------------------------------------|------------------------------|
| File                | Message Ins                                      | sert Options            | Format Text                                                                                 | Review Q                                  | Tell me what yo                     | u want to do                              |                                                                                                    |                              |
| Paste<br>Clip       | 5 Cut<br>3 Copy<br>8 Format Painter<br>pboard Fa | - 11<br>B I <u>U</u> al | <ul> <li>A<sup>*</sup> A<sup>*</sup>   ⋮Ξ</li> <li>A *   Ξ Ξ</li> <li>Basic Text</li> </ul> | • 4 → · · · · · · · · · · · · · · · · · · | ddress Check<br>Book Names<br>Names | Attach Attach Signature<br>File + Include | <ul> <li>Follow Up *</li> <li>High Importance</li> <li>Low Importance</li> <li>Tags Tags Tags</li> </ul> | Office<br>Add-ins<br>Add-ins |
| ت <b>ے۔</b><br>Send | From + cw<br>cwickham@dtcc.e<br>Other E-mail Add | ickham@dtec.edu<br>edu  |                                                                                             |                                           |                                     |                                           |                                                                                                    |                              |
| <b>L</b>            | Subject                                          |                         |                                                                                             |                                           |                                     |                                           |                                                                                                    |                              |

Enter the full E-mail address in the "Send From Other E-mail Address box and click "OK."

| 8            |                             |                                                                                        |             |                                      | Untitle                                               | d - Message (HTML)                                                                               |                              |
|--------------|-----------------------------|----------------------------------------------------------------------------------------|-------------|--------------------------------------|-------------------------------------------------------|--------------------------------------------------------------------------------------------------|------------------------------|
| File         | Message                     | Insert Options Format Text                                                             | Review 🤉    | 2 Tell me what y                     | ou want to do                                         |                                                                                                  |                              |
| aste<br>Clip | Cut<br>Copy<br>Format Paint | er<br>$f_{a}$ $B I \underline{U}   a\underline{X} + A +   \equiv \equiv$<br>Basic Text |             | Address Check<br>Book Names<br>Names | Attach Attach Signature<br>File * Item * *<br>Include | <ul> <li>Follow Up *</li> <li>High Importance</li> <li>Low Importance</li> <li>Tags 5</li> </ul> | Office<br>Add-ins<br>Add-ins |
|              | From +                      | cwickham@dtcc.edu                                                                      |             |                                      |                                                       |                                                                                                  |                              |
| 11           | To                          |                                                                                        | Send From ( | Other E-mail Add                     | ress                                                  | ×                                                                                                |                              |
| Send         | Сс                          |                                                                                        | From        | Full-Address@                        | @dtcc.edu                                             |                                                                                                  |                              |
|              | 100000 IN                   |                                                                                        |             |                                      |                                                       |                                                                                                  |                              |

The user will now have the option to select this Email address when sending an Email.

Note: The box will accept anything typed in, but the Exchange server will respond with an undeliverable Email response if the address is incorrect or the user doesn't have permission to send on behalf of the specified user.

| 8   |                                       |                  |             | -                        |                     | Untitle                    | ed - Message (HTML) |                    |
|-----|---------------------------------------|------------------|-------------|--------------------------|---------------------|----------------------------|---------------------|--------------------|
| ste | Cut<br>Copy                           | - 11<br>B I U al | Format Text | · ≟ ·   &  <br>- ≟ ·   & | ddress Check        | Attach Attach Signature    | Follow Up +         | Office             |
| Cli | pboard 🕞                              |                  | Basic Text  | r.<br>Fa                 | Book Names<br>Names | File • Item • •<br>Include | Tags Fa             | Add-ins<br>Add-ins |
| _   | From - Ful<br>cwickham@dtcc.e         | du               | du          |                          |                     |                            |                     |                    |
| end | Full-Address@dto<br>Other E-mail Addr | ess              |             |                          |                     |                            |                     |                    |
|     | Jubjece                               |                  |             |                          |                     |                            |                     |                    |

One additional note, currently all sent mail is set to save in the default sent folder. Users have the option to select where individual Emails can be saved prior to the Email being sent, but this has to be selected per Email. On the "Options" tab again, click on "Save Sent Item To" and then "Other Folder."

| 8 5    |          |                  |             |                          |                         |                                                                  |                    | Untitled - Message (HTML)                               |
|--------|----------|------------------|-------------|--------------------------|-------------------------|------------------------------------------------------------------|--------------------|---------------------------------------------------------|
| File   | Message  | Insert           | Options     | Format Te                | ext Review              | Q Tell me what you wa                                            | nt to do           |                                                         |
| Themes | Colors * | ge Bcc<br>or Sho | From Fields | Permission<br>Permission | Use Voting<br>Buttons * | Request a Delivery Receipt<br>Request a Read Receipt<br>Tracking | Save Se<br>Item To | ent Delay Direct<br>Velivery Replies To<br>Other Folder |
| 5      | From +   | Full-Addres      | s@dtcc.ec   | lu                       |                         |                                                                  |                    | lse Default Folder<br>Io Not Save                       |
| Send   | Cc       |                  |             |                          |                         |                                                                  |                    |                                                         |
|        | Subject  |                  |             |                          |                         |                                                                  |                    |                                                         |

Select the folder where they would like to Email to be saved when sent from the list and click "OK."

|                                  |               | 1            | 1          |                                   |                                                                              |                |
|----------------------------------|---------------|--------------|------------|-----------------------------------|------------------------------------------------------------------------------|----------------|
| Message                          | Insert        | Options      | Format Te  | ext Review ⊈Tell                  | r Select Folder                                                              | >              |
| Colors *<br>Fonts *<br>Effects * | Page<br>Color | Bcc From     | Permission | Use Voting Request a<br>Buttons * | Folders:<br>Charles.wickham@dtcc.edu<br>Inbox (2)<br>Drafts [1]<br>Sent Heme | A OK<br>Cancel |
| inemes                           |               | Show Fields  | Permission | Iracking                          | Deleted Items (13)                                                           | New            |
| From +                           | Full-Ad       | dress@dtcc.e | du         |                                   | <ul> <li>Calendar</li> <li>Contacts</li> </ul>                               |                |
| <br>То                           |               |              |            |                                   | Conversation History 🔀 Journal                                               |                |
| Cc                               |               |              |            |                                   | Junk Email                                                                   |                |
| Subject                          |               |              |            |                                   | Notes Outbox SS Feeds                                                        |                |
|                                  |               |              |            |                                   | lasks                                                                        | ×              |

We may be able to automate this function via a custom rule in the future, but this will get those users who need to send using an alias working now.